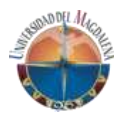

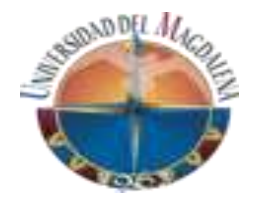

# SISTEMA DE INFORMACIÓN WEB PARA LA GESTIÓN DE DOCUMENTOS DE PRÁCTICAS PROFESIONALES DE LOS ESTUDIANTES DE LA UNIVERSIDAD DEL MAGDALENA- GEDOPRAC Manual de usuario – Rol ESTUDIANTE V.1.0

Instructivo para el correcto uso del sistema de información web para la gestión de documentos de prácticas profesionales de los estudiantes de la Universidad del Magdalena

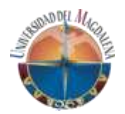

## TABLA DE CONTENIDO

| 1.INTRODUCCIÓN        | 5  |
|-----------------------|----|
| 2.INFORMACIÓN GENERAL | 6  |
| 2.1 Acceso al sistema | 6  |
| 3. ROL ESTUDIANTE     | 8  |
| 3.1 Página principal  | 8  |
| 3.2. Módulo Perfil    | 8  |
| 3.3. Módulo Vacantes  |    |
| 3.4. Módulo Prácticas | 14 |

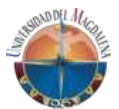

## 1. INTRODUCCIÓN

El sistema de información web para la gestión de documentos de prácticas profesionales de los estudiantes de la Universidad del Magdalena, es un aplicativo que se desarrolló con el fin de permitir realizar de manera ágil todo el proceso de prácticas profesionales donde van a interactuar todo los roles involucrados tales como: estudiantes, enlaces de facultad, directores de programa, decanos, director DIPPRO, tutores empresariales, tutores académicos, vicerrector de extensión y proyección social.

El desarrollo de este aplicativo Web va de acuerdo con lo establecido en el marco de la política de sostenibilidad institucional en el cual se menciona "Reducir el uso de papel en las dependencias y oficinas de la institución" y "Fortalecer los servicios digitales de la institución para que las oficinas y dependencias puedan desarrollar sus actividades sin requerir documentación en físico"

En el siguiente documento se recopilan los procedimientos que deben hacer los usuarios con el rol ESTUDIANTE para realizar correctamente las diferentes funcionalidades que posee el sistema de información, con el objetivo de permitir al usuario manipular y navegar en el sistema de manera fácil y ágil. Se procura ser lo más diciente posible para que el usuario pueda captar rápidamente el acceso a través de las distintas ventanas que posee cada módulo funcional del sistema de información procurando definir recomendaciones y sugerencias en la subida de información y carga de archivos.

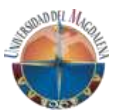

## 2. INFORMACIÓN GENERAL

### 2.1 Acceso al sistema.

Para ingresar al sistema de información web para la gestión de documentos de prácticas profesionales de los estudiantes de la Universidad del Magdalena se deben seguir los siguientes pasos:

- 1. Ingresar a la siguiente dirección web <u>https://gedoprac.unimagdalena.edu.co/.</u>
- 2. Al cargar podrá visualizar un formulario donde se solicita un usuario y una contraseña (Ver ilustración 1).
  - *Usuario*: Será su cuenta institucional completa, es decir, junto con el dominio <u>@unimagdalena.edu.co</u>.
  - Contraseña: Es la misma que usa para el acceso al correo institucional.
     Después de ingresar esos datos debe dar clic en el botón *Iniciar*

Si posee más de un rol en GEDOPRAC, le aparecerá debajo un formulario de tipo selección que despliega los tipos de roles que tiene asignado en el sistema de información; podrá seleccionar el rol con el que desea entrar al sistema en cada ingreso a la plataforma.

## Acceso

sesión.

| rpineda@unimagdalena.edu.co |   |
|-----------------------------|---|
|                             |   |
| Seleccione un rol:          |   |
| Seleccione una opción       | ~ |
| Iniciar sesión              |   |
| Restablecer contraseña      |   |

Ilustración 1 Formulario de inicio de sesión

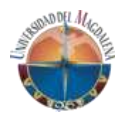

**Nota**: Si no recuerda el usuario o la contraseña debe darle clic al enlace que dice *Restablecer contraseña* que se observa en la ilustración 1.

Una vez que oprime el botón, el enlace lo redireccionará al portal donde podrá restablecer su usuario y contraseña (Ver ilustración 2).

| Trupo de Servicios<br>Tecnológicos |                        |  |
|------------------------------------|------------------------|--|
|                                    | Restablecer Contraseña |  |
|                                    |                        |  |

Ilustración 2 Formulario restablecer contraseña

Una vez en el portal para restablecer contraseña deberá ingresar su número de identificación y a su correo le llegará un mensaje indicándole un código de verificación que deberá ingresar (Ver llustración 3).

| Si no encuenti | ra el mensaje en la bandeja principal, verifique en |
|----------------|-----------------------------------------------------|
| correos no de  | seados o Spam                                       |
|                | Citiga de perduaçõe                                 |
|                | Net say up rated                                    |

Ilustración 3 Formulario de ingreso de código de verificación

Después de ingresar el código de verificación le mostrará el usuario y le pedirá restablecer la contraseña.

Si presenta algún inconveniente con el inicio de sesión o al momento de restablecer contraseña, por favor contacte al Grupo de Servicios Tecnológicos – Grupo TIC.

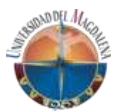

## 3. ROL ESTUDIANTE

### 3.1 Página principal

Una vez haya iniciado sesión siguiendo los pasos el inciso anterior, podrá visualizar la página principal correspondiente a su tipo de usuario: en la parte superior del lado derecho aparecerá el nombre de la persona conectada y un icono de una persona, que, al dar clic, le aparecerá una ventana para *Cerrar sesión*.

En la parte izquierda vera una sesión vertical donde encontrara el menú de opciones, en este caso, para el rol de ESTUDIANTE serán, *Perfil, Vacantes* y *Prácticas* (Ver Ilustración 4).

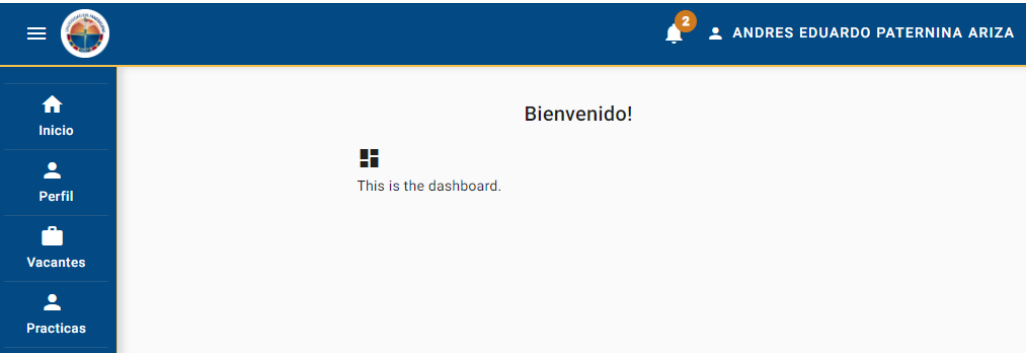

llustración 4 página principal

### 3.2. Módulo Perfil

En esta vista usted encontrara la información básica tales como nombre completo, código estudiantil, tipo documento, número de documento, programa y fotografía que tiene desde el sistema de AyRE. En la parte inferior encontrará una tabla de llamada *Información* donde podrá diligenciar la modalidad de trabajo de grado y su hoja de vida (Ver ilustración 5).

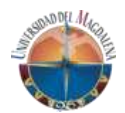

#### PERFIL

|                             | Nombre Completo<br>JINETH KARINA AVILA PI | NEDA                                  | <sub>Código</sub><br>2016140008 |                          |  |
|-----------------------------|-------------------------------------------|---------------------------------------|---------------------------------|--------------------------|--|
|                             | Tipo Documento<br>C.C.                    | Documento                             | Program                         | <sup>a</sup><br>DPOLOGÍA |  |
| Posibles estados: 🙆 Por apr | robar - 🥥 Aceptada - 🔇 Cancelada          | - ⊘ Rechazada - Acciones: ◀ Ir al det | talle                           |                          |  |
| Informacion                 |                                           |                                       |                                 |                          |  |
| Proceso                     |                                           | Responsable                           | Estado                          | Acciones                 |  |
| Modalidad de trabajo de     | e grado                                   | ESTUDIANTE                            | Ö                               | 4                        |  |
| Hoja de vida                |                                           | ESTUDIANTE                            |                                 | 4                        |  |

llustración 5 Tabla de usuarios

1. Modalidad de trabajo de grado: En esta fila en la columna acciones al

dar clic en el icono **f** se abrirá un modal donde podrá elegir la modalidad de trabajo de grado (Ver Ilustración 6).

## Asignar Modalidad de Grado

| Modalidad de Grado<br>Seleccione | • |
|----------------------------------|---|
| Campo requerido                  |   |

Cerrar Guardar Cambios

llustración 6 – Modalidad de grado

Una vez elegido debe darle guardar cambios e inmediatamente el *Estado* pasará a  $\heartsuit$ .

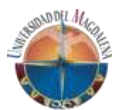

2. Hoja de vida: En este apartado, usted como ESTUDIANTE podrá ingresar información de estudios académicos, experiencia laboral, con la finalidad de crear un perfil profesional para que las empresas puedan

conocer más sobre su formación y experiencia. Al dar clic en se abre una vista donde podrá ingresar y llenar todos los campos necesarios (Ver Ilustración 7).

| HOJA DE VI                                      | DA                  |                                |                |                    |                 |
|-------------------------------------------------|---------------------|--------------------------------|----------------|--------------------|-----------------|
| Datos Persona                                   | les                 | Datos Académicos               | Perfil         | Expe               | riencia laboral |
| NFORMACIÓN ACADÉ                                | MICA ACTUAL         |                                |                |                    |                 |
| Programa<br>ADMINISTRACION                      | DE EMPRESAS         | Facultad<br>FACULTAD DE CIENCI | AS EMPRESARIAL | Modalidad<br>NUEVO |                 |
| NFORMACIÓN ACADÉ<br>Agregar<br>Nivel de estudio | MICA REALIZADAS     | ción Titulo                    | Meses Cur      | ∙sados ¿Graduado'  | ? Acciones      |
| PROFESIONAL                                     | Universidad del Mag | dalena Ingeniero de siste      | emas 60        | Si                 | / 1             |
| ESPECIALIZACIÓN                                 | Ingenieria Sistemas | Ingeniero del Soft             | tware 10       | Si                 | / 1             |
| MAESTRÍA                                        | Ingenieria de datos | Ingeniero de dato              | s 24           | No                 | / 1             |
| TÉCNICO LABORAL                                 | Cotrasena 2         | Administrador de               | recursos 11    | No                 | 1               |
| CERTIFICADOS                                    |                     |                                |                |                    |                 |
| Nombre                                          | Empresa emisor      | a Mes Expedicion               | Año expedicion | Cadusidad          | Acciones        |

llustración 7 Hoja de vida

### 3.3. Módulo Vacantes

En este módulo usted, como ESTUDIANTE, podrá ver todas las vacantes en las que previamente las empresas lo han invitado a postularse, y así mismo, las vacantes que están vigentes para postularse voluntariamente (Ver ilustración 8).

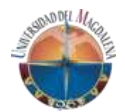

| VACANTES                                       |                                       |                    |              |
|------------------------------------------------|---------------------------------------|--------------------|--------------|
| Posibles estados: 🌒 Por aprobar - 🥥 Aceptada - | S Cancelada - 🖉 Rechazada - Acciones: | ✓ Ir al detalle    |              |
| Número de Vacante                              | Nombre de la empresa                  | Estado             | Acciones     |
| 71                                             | Empresa LTDA                          | Ō                  | 0 1          |
| 72                                             | Empresa LTDA                          | <b>S</b>           |              |
| 73                                             | Empresa LTDA                          |                    | <b>0</b> +   |
| 74                                             | Empresa LTDA                          |                    | <b>0</b> +   |
| 75                                             | Empresa LTDA                          |                    | o + <u>*</u> |
|                                                |                                       | Items per page: 10 | ▼ 0 of 0 < > |

llustración 8 Vacantes

- **Número de vacante:** Este campo se muestra el número de la vacante que lleva un orden consecutivo por creación de vacantes en el sistema.
- **Nombre de la empresa:** Es el nombre de la entidad o sociedad mercantil que lo invito a participar en la vacante.
- Estado: Muestra el estado que tiene una vacante por parte de usted, si está *Pendiente por aprobar*, *Aceptada* o *Rechazada* en el caso que fuera invitado a postularse, o de igual manera, si se postuló voluntariamente a una vacante.
- Acciones: Muestra las acciones que puede realizar por cada vacante.
  - **Detalle:** Al dar clic en el icono <sup>O</sup> se abrirá una ventana con el detalle de la vacante, a la cual ha sido invitado, esta información debe ser leída con cuidado ya que es importante para su aprobación o rechazo.
  - Aceptar postulación: Las vacantes que tienen el siguiente icono

son aquellas a las que las empresas lo han invitado a postularse; previamente debió llegarle un correo con la invitación. (Ver ilustración 9).

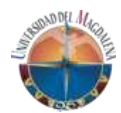

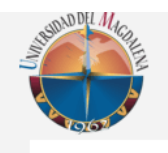

GEDOPRAC - Universidad del Magdalena

Buen día Sr(a). JINETH KARINA AVILA PINEDA.

Invitación vacante.

Ha sido invitado a participar en una vacante para prácticas profesionales a través del sistema de información **GEDOPRAC**, recuerde ingresar al siguiente Link <u>gedoprac.unimagdalena.edu.co</u> ingresando con su correo institucional y la misma contraseña..

Gracias por atender nuestro mensaje.

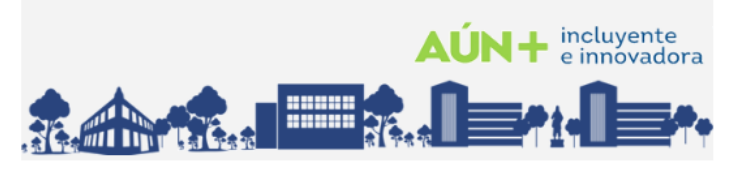

Ilustración 9 Correo de invitación

Al dar clic sobre el icono, se abrirá una ventana donde podrá cambiar el estado de la postulación de la vacante (Ver ilustración 10).

## Cambiar estado vacante

| Estado<br>Seleccione | •       |
|----------------------|---------|
| Campo requerido      |         |
| Cancelar             | Guardar |

Ilustración 10 Cambiar estado vacante

Solo podrá elegir entre dos opciones, *Aprobada* y *Rechazada*; si aprueba la vacante indica a la empresa que desea continuar con el proceso para ser elegido practicante en la empresa para el cargo que se ha detallado en la vacante previamente.

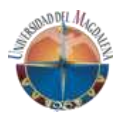

Si rechaza la vacante, debe seleccionar el motivo por el cual rechaza continuar con el proceso (Ver ilustración 10).

Cambiar estado vacante

| RECHAZADA                        |  | - |
|----------------------------------|--|---|
| Motivo de rechazo*<br>Seleccione |  | • |
| Campo requerido                  |  |   |

llustración 10 Rechazar vacante

- **Postularse:** Las vacantes que tiene el siguiente icono son a las que no ha sido invitado a postularse, pero puede postularse voluntariamente; dándole clic, abrirá una ventana donde le solicitará confirmar su postulación (Ver ilustración 11).

| i                                |
|----------------------------------|
| ¿Deseas postularte a la vacante? |
| Postularte Cancel                |

llustración 11 postularme vacante

Una vez que se postule, le debe llegar el siguiente correo (Ver ilustración 12).

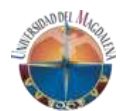

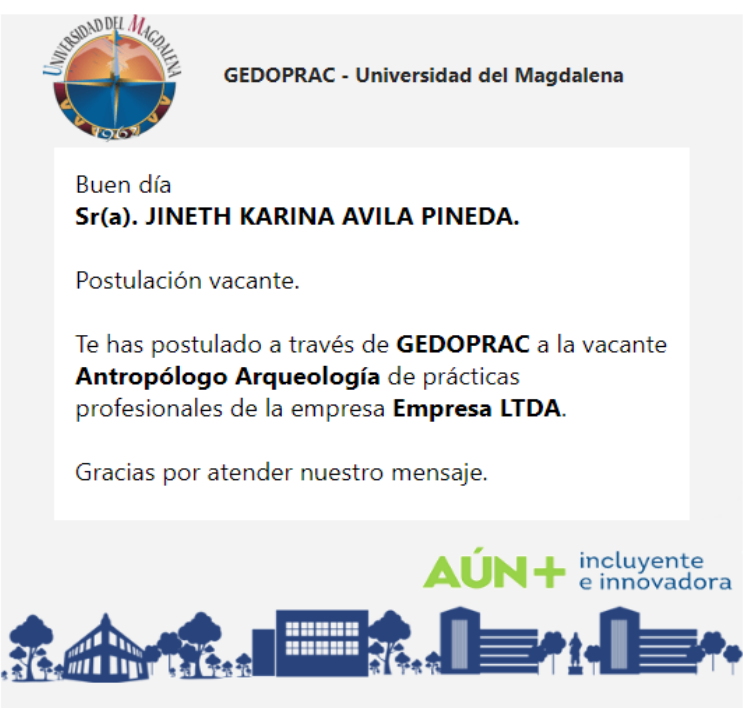

Ilustración 12 Correo de postulación

### 3.4. Módulo Prácticas

Una vez que la empresa lo elija como practicante, le debe llegar el siguiente correo dándole las felicitaciones (Ver ilustración 13).

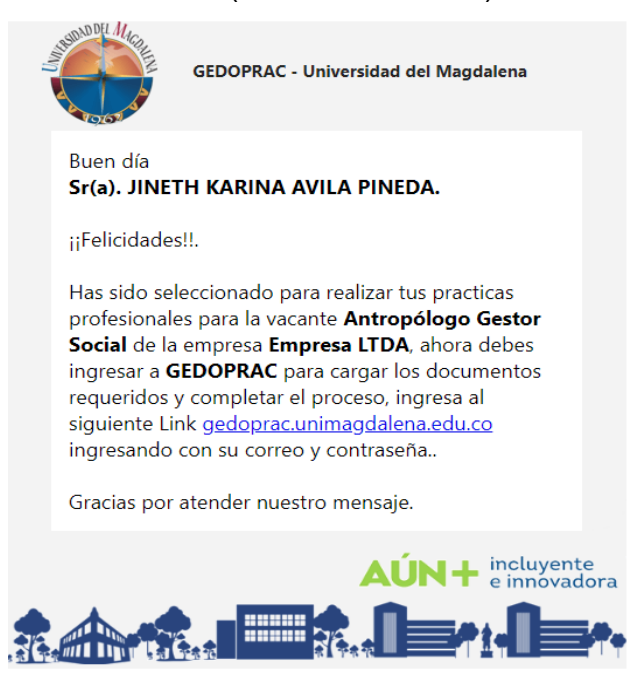

Ilustración 13 Correo de confirmación

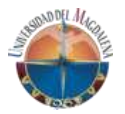

Posteriormente, le deberá llegar un correo con el nombre del tutor empresarial asignado por la empresa (Ver ilustración 14).

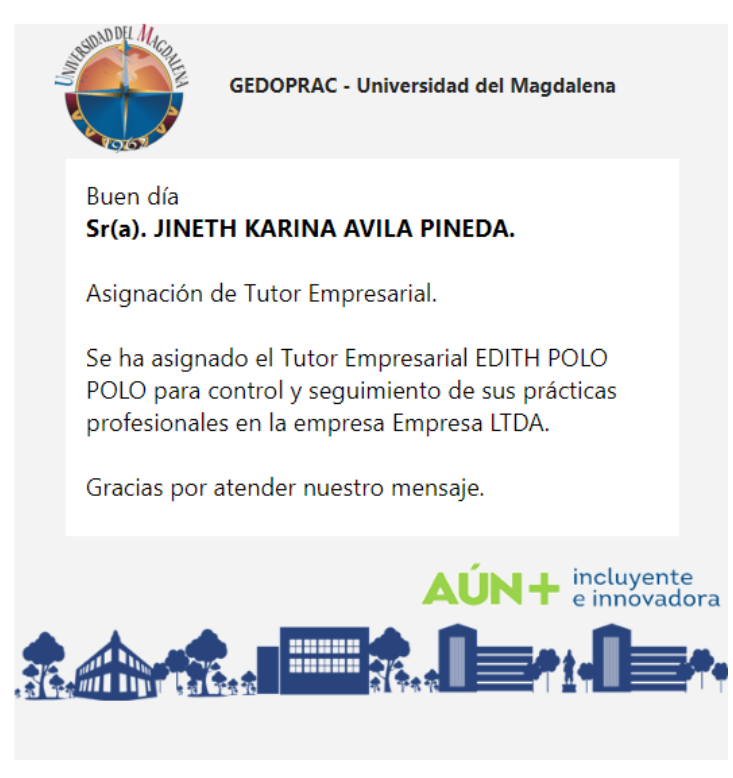

Ilustración 14 Correo de confirmación

Una vez llegado estos correos como lo indica el correo de felicidades, usted debe ingresar a el módulo de *Prácticas*. En este módulo usted podrá gestionar todo lo relacionado con sus prácticas profesionales.

Encontrará una tabla con datos de la empresa y el programa con el que fue elegido para sus prácticas profesionales (Ver ilustración 15).

### GEDOPRAC

Manual de usuario – ESTUDIANTE

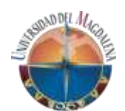

### PRÁCTICAS

| Posibles estados: 🧕        | Por aprobar - 🥥 Aceptada - 😵 Cancelada - ⊘ Rechazada - | Acciones:            |                |   |
|----------------------------|--------------------------------------------------------|----------------------|----------------|---|
| Buscar<br>Ingrese un crite | erio de busqueda                                       |                      |                | × |
| Empresa                    | Programa                                               | Fecha Inicio         | Acciones       |   |
| NN LTDA                    | ADMINISTRACION DE EMPRESAS                             | Nov 14, 2023         | 8 🔺            |   |
|                            |                                                        | Items per page: 10 🔹 | ] 1 – 1 of 1 < | > |

llustración 15 Prácticas

La tabla tiene cuatro (4) columnas que contienen lo siguiente:

- **Empresa**: Nombre de la entidad o sociedad mercantil que lo eligió para realizar sus prácticas profesionales.
- Programa: Nombre del programa por el cual fue elegido.
- Fecha de inicio: Indica la fecha desde la cual fueron aprobadas el inicio de sus prácticas; este campo es cargado por la dirección DIPPRO al momento de legalizar las prácticas.
- Acciones: En esta columna encontrará varios iconos donde podrá realizar varias acciones en la gestión de sus prácticas.
  - Ver documentos: Al dar clic en este icono el le abrirá una vista donde debe cargar los documentos necesarios para legalizar sus prácticas profesiones; la cantidad y tipo de documentos dependen del tipo de vinculación que tiene con la empresa (Ver ilustración 16).

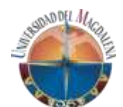

#### **DOCUMENTOS PRÁCTICA**

| Empresa: NN LTDA<br>Estudiante: ANDRES EDUARDO PATERNINA ARIZA<br>Programa: ADMINISTRACION DE EMPRESAS<br>De click en el icono ① para mas información y detall | es del documento.                              |                                 |
|----------------------------------------------------------------------------------------------------|------------------------------------------------|---------------------------------|
|                                                                                                    |                                                |                                 |
| Posibles estados:  Pendiente  Aprobado  Rech                                                                                                    | azado                                          |                                 |
| ARL 1<br>Estado 🗘 🛆                                                                                                    | CERTIFICADO DE AFILIACIÓN A<br>SALUD<br>Estado | DOCUMENTO DE VINCULACIÓN Estado |
| CONVENIO ORI 🗿<br>EstadoQ 💽                                                                                                    | FORMATO R1- FO1 🜒<br>EstadoQ 💽                 | FOTOCOPIA DEL PASAPORTE         |

Ilustración 16 Documentos

Si la casilla se encuentra en color gris indica que no ha cargado ningún documento (Ver ilustración 17).

| FOR DEL |
|---------|
|---------|

Ilustración 17 Documento sin cargar

Al darle clic sobre el icono el icono se elevará un modal donde podrá buscar el archivo en su dispositivo (Ver ilustración 18).

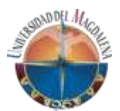

#### Cargar documento

Documento a subir: **CARTA DEL DIRECTOR DEL PROGRAMA** Recuerde subir el archivo en formato PDF con un peso no mayor a 2MB Seleccion un documento PDF

Cancelar Guardar

Ilustración 18 Adjuntar documento

Una vez, adjunto el documento, le da clic en *Guardar* y automáticamente la casilla cambia a color amarillo que significa que el documento está cargado y pendiente por aprobar (Ver ilustración 19).

| CARTA DEL DIRECTOR DEL<br>PROGRAMA | ର 🗗 |
|------------------------------------|-----|
| Loudo                              |     |

Ilustración 19 Documento cargado y por aprobar

Si le da clic al icono Q podrá visualizar el documento en otra pestaña del navegador.

Una vez que los verificadores de la documentación por parte de DIPPRO, ya sea ENLACE DE FACULTAD, JURÍDICO o DIRECTOR DIPPRO aprueben el documento se cambiara a color verde, que indica que el documento fue aprobado (Ver Ilustración 20).

| CARTA DEL DIRECTOR DEL<br>PROGRAMA<br>Estado | ٩ |
|----------------------------------------------|---|
|----------------------------------------------|---|

Ilustración 20 Documento aprobado

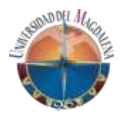

De lo contrario, si fue rechazado, el color de la casilla cambia a rojo, junto con el mensaje del porqué del rechazo del mismo (Ver ilustración 21).

| CARTA DEL DIRECTOR DEL<br>PROGRAMA<br>Estado | _Q 🙆 |
|----------------------------------------------|------|
| No cumple los requrimientos                  |      |

Ilustración 21 Documento rechazado

- **Ver detalle**: Al dar clic sobre el icono podrá ver detalles de la práctica del estudiante tales como, modalidad de trabajo de grado, nombre de la empresa, y los tutores asignados (Ver ilustración 21).

| Detalle | Práctica |
|---------|----------|
|         |          |

| Modalida<br>PRÁCI  | ad de trabajo de<br>FICA PROFE | SIONAL     |          |  |
|--------------------|--------------------------------|------------|----------|--|
| Nombre<br>NN LTI   | de la empresa<br>DA            |            |          |  |
| Tutor em<br>John M | presarial<br>Martinez          |            |          |  |
| Tutor do<br>ANDRI  | cente<br>ES EDUARDO            | ) PATERNII | NA ARIZA |  |

Cancelar

llustración 21 Ver detalle